# FALLCO OCC: AREA INDEBITATO Consumatore (Persona fisica)

L'Area per gli Indebitati è raggiungibile dal sito istituzionale dell'ENTE dove viene pubblicato l'apposito link, nel quale l'interessato si registra.

| Tipologia debitore  Consumatore (Persona Faita)  Titolo  Nome  Nome  Nome  Cognome  Cognome | >     |
|----------------------------------------------------------------------------------------------------|-------|
| Titolo          Nome                                                                                                    | ×     |
| NomeNome<br>CognomeCognome<br>Data e luogo di nasota                                                                                                    | >     |
| Conferma E-mail                                                                                                    | ~     |
| Cognome                                                                                                    | ~     |
| Data e lugo di nasota                                                                                                    | ~     |
| Codice fiscaleCodice fiscale<br>Pile<br>Pile<br>ResidenceVie = numero<br>Cara<br>Cara<br>Cara<br>Cara<br>Cara<br>Cara<br>Cara<br>Provincia<br>Provincia<br>TelefonoTalator<br>Rex<br>Rex<br>Residence<br>Residence<br>Residence<br>Residence<br>Residence<br>Residence<br>Conferma Ermal<br>Pec<br>Conferma Rec<br>Conferma Rec                                                                                                    |       |
| Pixe    Pixe                                                                                                    |       |
| Pesidenza                                                                                                    |       |
| Dttš                                                                                                    |       |
| CAP<br>Provincia<br>Telefono<br>Fax<br>Fax<br>Mobile<br>Email<br>Email<br>Conferma Email<br>Pec<br>Pac_<br>Conferma Rec<br>Conferma Rec                                                                                                    |       |
| Provincia                                                                                                    |       |
| Telefono                                                                                                    |       |
| Interform                                                                                                    |       |
| Fax                                                                                                    |       |
| MobileMobile<br>E-mailEmail<br>Conferma E-mailConferma E-mail<br>Pec Pec<br>Conferma RecConferma Rec                                                                                                    |       |
| E-mailE-mail<br>Conferma E-mail<br>PecPec<br>Conferma PecConferma Pac                                                                                                    |       |
| Conferma E-mail    Conferma E-mail       Pec    Rec       Conferma Pec    Conferma Pec                                                                                                    |       |
| Pec - Pec Conferma Pec                                                                                                    |       |
| Conferma Rec                                                                                                    |       |
|                                                                                                    |       |
| Tribunale di competenza                                                                                                    | ~     |
| New Mark                                                                                                    | 10000 |
| INCRE Note                                                                                                    |       |
|                                                                                                    |       |
|                                                                                                    | 1     |
| Breve relazione delle ragioni del Brave relazione delle ragioni del sovraindebitamento                                                                                                    |       |
| sovralindebitamento                                                                                                    |       |
|                                                                                                    |       |
|                                                                                                    | 11    |
|                                                                                                    |       |

Dopo aver ricevuto le credenziali dal Referente OCC, l'indebitato accede ad una procedura guidata per la stesura della domanda di accesso al servizio di gestione della crisi da sovraindebitamento.

## **TIPOLOGIA DEBITORE:**

Nella prima videata deve essere inserita la tipologia di debitore (in questo caso trattasi di Consumatore, Persona Fisica):

| ssword Log |
|------------|
|            |
|            |
|            |

# COMPILAZIONE DELLA DOMANDA:

Nella sezione "Compilazione della domanda" si inserisce l'anagrafica del debitore, l'indicazione di un eventuale Professionista che lo assiste e l'eventuale elezione di domicilio presso lo stesso, nonché obbligatoriamente si aggiungono:

- o Copia documento di identità
- o Certificato di stato famiglia
- Ricevuta del bonifico dell'acconto iniziale
- Marca da bollo
- o Tessera Sanitaria

| Tipologia debitora            | Compliazione domanda | Allenati alla domanda | Dedditi | Passività | Gestione documenti e invio |
|-------------------------------|----------------------|-----------------------|---------|-----------|----------------------------|
| ripologia debitore            |                      | Aneget and Comanda    | Nedulu. | - destyle | Cestione documenti e invio |
| ANAGRAFICA DEBITOR            | RΕ                   |                       |         |           |                            |
| * i campi gialli sono obbliga | itori                |                       |         |           |                            |
| Titolo                        | Sig.ra 🗸             |                       |         |           |                            |
| Nome                          | Nome                 |                       |         |           |                            |
| Cognome                       | Cognome              |                       |         |           |                            |
| Data e luogo di nascita       |                      | Luogo di nascita      |         | ~         |                            |
| Codice fiscale                | Codice fiscale       |                       |         |           |                            |
| Plva                          | Piva                 |                       |         |           |                            |
| Residenza                     | Via e numero         |                       |         |           |                            |
| Città                         | Città                |                       |         |           |                            |
| CAP                           | C48                  |                       |         |           |                            |
| Den de de                     |                      |                       |         |           |                            |
| Provincia                     | ~                    |                       |         |           |                            |
| Telefono                      | Telefono             |                       |         |           |                            |
| Fax                           | Fax                  |                       |         |           |                            |
| Mobile                        | Mobile               |                       |         |           |                            |
| E-mail                        | E-mail               |                       |         |           |                            |
| Conferma E-mail               | Conferma E-mail      |                       |         |           |                            |
| Pec                           | Pec                  |                       |         |           |                            |
| Conferma Pec                  | Conferma Pec         |                       |         |           |                            |
| Tribunale di competenza       |                      |                       |         | ~         |                            |
| Note                          | Note                 |                       |         |           |                            |
|                               |                      |                       |         |           |                            |
|                               |                      |                       |         |           |                            |
|                               |                      |                       |         | 1.        |                            |
| Breve relazione delle ragion  | li test              |                       |         |           |                            |
| aa somen debite mento         |                      |                       |         |           |                            |
|                               |                      |                       |         |           |                            |
|                               |                      |                       |         | 11        |                            |

#### DOMANDA DI ACCESSO AL SERVIZIO DI GESTIONE DELLA CRISI DA SOVRAINDEBITAMENTO

| Sei assistito da un professionist<br>ANAGRAFICA PROFESSION | a? Si⊛ No⊜<br>IISTA                                          |
|------------------------------------------------------------|--------------------------------------------------------------|
| Eleggi domicilio presso il profes                          | sionista ai fini delle successive comunicazioni? 💿 Si 🛛 🔿 No |
| Titolo                                                     | <i>≅</i> <b>∨</b>                                            |
| Nome                                                       |                                                              |
| Cognome                                                    | Cogname                                                      |
| Codice fiscale                                             | Codice fiscale                                               |
| Plva                                                       | Piva                                                         |
| Residenza                                                  |                                                              |
| Città                                                      |                                                              |
| CAP                                                        | CAP                                                          |
| Provincia                                                  | ~                                                            |
| Telefono                                                   |                                                              |
| Fax                                                        | _ Fax                                                        |
| Mobile                                                     | Mobile                                                       |
| E-mail                                                     | E-mail                                                       |
| Pec                                                        | Pec                                                          |

#### DICHIARA

di trovarsi in situazione di sovraindebitamento ai sensi dell'art. 2, comma 1, lett. c) del DLgs. n. 14/2019 e che le obbligazioni assunte hanno origine esclusivamente per scopi estranei all?attività imprenditoriale, commerciale, artigiana o professionale eventualmente svolta; pertanto il sottoscritto si ritiene consumatore ai sensi dell'art. 2, comma 1, lett. e) del DLgs. n. 14/2019 e dunque

#### CHIEDE

che l'intestato Organismo di composizione delle crisi da sovraindebitamento, valutata la completezza della domanda e degli allegati presentati, voglia occuparsi della gestione della sua situazione di crisi e nominare, ove sussistano i presupposti in base alla legge e al Regolamento dell'Organismo, un Gestore della Crisi che lo assista nella predisposizione di un piano di ristrutturazione dei debiti del consumatore finalizzato alla composizione della crisi da sovraindebitamento che sta attraversando. A tal fine

#### DICHIARA

- di non essere soggetto a procedure concorsuali diverse da quelle regolate dal Capo II del Titolo IV, D.Lgs. n. 14/2019;
   di non essere stato esdebitato negli ultimi cinque anni;
- di non aver già beneficiato dell'esdebitazione per 2 volte;
- di non aver causato la situazione di sovraindebitamento con colpa grave, malafede o frode;
  di essere consapevole che la domanda di accesso al servizio non implica necessariamente l'accoglimento della stessa, n

  n

  la sospensione delle eventuali procedure esecutive in corso, che potrà essere disposta solo successivamente dal Giudice:
- di essere a conoscenza che comunque la presentazione del piano non comporta necessariamente omologa dello stesso da parte del Tribunale competente e che in caso di mancata omologa nessuna responsabilità potrà essere ascritta al Gestore o all'Organismo di composizione delle crisi da sovraindebitamento;
- di impegnarsi a corrispondere ad ogni richiesta di integrazione di informazioni e documentazione che potrà essere formulata dall'Organismo di Composizione della Crisi e/o dal Gestore
- di essere consapevole che la mancata produzione di quanto richiesto dall'Organismo di composizione e/o dal Gestore comporterà l'impossibilità di depositare il piano,
- di essere disponibile a corrispondere le somme richieste dall'Organismo di composizione della crisi per il servizio, anche a titolo di acconto, e anche nel caso di rinuncia alla richiesta di attivazione del servizio così come previsto dal Regolamento del servizio dell'Organismo;
   di aver letto e di accettare il Regolamento del servizio dell'OCC di Occ Vale, ed i relativi Allegati, A (Criteri per la determinazione dei compensi) e B (Codice di autodisciplina dei gestori
- delle crisi);
- di aver scelto il presente organismo in quanto ha sede nel circondario del Tribunale competente, ai sensi dell'art. 68 del D Lgs. n. 14/2019;
   di non essere in conflitto di interessi con l'Organismo, ossia che non sussiste contestazione relativamente agli eventuali crediti vantati dallo stesso per somme dovute in forza di obblight di legge;
- di essere consapevole delle sanzioni penali previste dall'art. 344 del D.Lgs. n. 14/2019.

| LLEGATI                                                                                                    |                  |   |                  |
|----------------------------------------------------------------------------------------------------|------------------|---|------------------|
| Copia documento di identità in corso di validità 🕢                                                                       |                  |   | Carica documento |
| Copia documento di identità in corso di validit                                                                          | 17/04/2023 11:49 | Û |                  |
| Dertificato di Stato di famiglia                                                                                         |                  |   | Carica documento |
| Certificato di Stato di famiglia                                                                                         | 17/04/2023 11:50 | 1 |                  |
| Copia ricevuta bonifico di E 260,00 (comprensivi di IVA e imposta di bollo), corrisposti a titolo di<br>acconto iniziale |                  |   | Carica documento |
| Copia ricevuta bonifico di 2 260,00                                                                                      | 17/04/2023 11:50 | 0 |                  |
| vlarca da bollo                                                                                                    |                  |   | Carica documento |
| 👩 Marca da bollo (🐂 👘 👘 👘                                                                                                | 17/04/2023 11:50 | 1 |                  |
| Tessera Sanitaria                                                                                                    |                  |   | Carica documento |
| 📴 Tessera Sanitaria                                                                                                    | 17/04/2023 11:50 |   |                  |

# ALLEGATI ALLA DOMANDA:

Nella sezione "Allegati alla domanda" è presente un elenco di documenti che l'indebitato può allegare. E' necessario rispondere SI/NO ad ogni voce. Quando si seleziona SI, deve essere caricato almeno un documento tra quelli proposti (selezionando il documento viene abilitato all'upload del pdf).

#### **ORGANISMO DI COMPOSIZIONE DELLA CRISI**

Benvenuto, Modifica password Log out

#### ELENCO DOCUMENTI DA ALLEGARE ALLA DOMANDA DI ACCESSO AL SERVIZIO DELL'ORGANISMO DI COMPOSIZIONE DELLE CRISI DA SOVRAINDEBITAMENTO

| Tipologia debitore     | Compilazione domanda                              | Allegati alla domanda               | Redditi           | Passività        | Gestione docum | ienti e invio |                  |
|------------------------|---------------------------------------------------|-------------------------------------|-------------------|------------------|----------------|---------------|------------------|
| Rispondere SI/NO ad og | gni voce. Quando si seleziona Si                  | , caricare almeno un docume         | ento tra quelli p | roposti          |                |               |                  |
| REDDITI                |                                                   |                                     |                   |                  |                |               |                  |
| SE OCCUPATO:           | ⊙ Si () No                                        |                                     |                   |                  |                |               |                  |
| Modello 730            | e/o Madello Unica                                 |                                     |                   |                  |                |               | Carica documenti |
| Modello CUE            | ) rilasciato dal Datore di lavoro e               | e/o dall'ente pensionistico         |                   |                  |                |               | Cariba documenti |
|                        | e attestante i compensi percepi                   | ti per prestazioni occasional       | i dal lavoro auto | onomo            |                |               | Carica documenti |
| SE PRIVO DI OCCU       | IPAZIONE: O SI   No                               |                                     |                   |                  |                |               |                  |
| Dichiarazion           | e di essere privo di occupazione                  | ć.                                  |                   |                  |                |               | Carica documenti |
| PATRIMONIO MOBILIA     | ARE 💿 Si 🔘 No                                     |                                     |                   |                  |                |               |                  |
| Se titolare di co      | nto corrente bancario e/o posta                   | ile: estratti conto degli ultimi    | 3 anni            |                  |                |               | Carica documenti |
| 📴 Estratti con         | to degli ultimi 3 anni (Esempio j                 | pdf_                                |                   | 17/04/20         | 23 11:59       | 1             |                  |
| Se intestatario o      | di depositi, titoli, buoni postali e,             | /o titoli di stato, o altro: certif | icazione o foto   | copie dei titoli |                |               | Cariba documenti |
| 🔲 Se intestatario d    | di polizze vita o pensioni integra                | tive: documentazione attesta        | ante i rapporti   |                  |                |               | Carica documenti |
| Se sottoscrittor       | e <mark>d</mark> i contratti di assicurazione: d  | locumentazione attestante il        | contratto         |                  |                |               | Cariba documenti |
| 🗌 Se titolare di alt   | ri rapporti finanziari <mark>: i</mark> donea doc | umentazione                         |                   |                  |                |               | Carica documenti |
| Altro eventuale        |                                                   |                                     |                   |                  |                |               | Carica documenti |

| ATRIMONIO IMMOBILIARE O SI 💿 No                                                                                                    |                                                                                     |
|----------------------------------------------------------------------------------------------------|-------------------------------------------------------------------------------------|
| Se proprietario di immobili: visura catastale aggiornata                                                                                                    | Carica documenti                                                                    |
| Se intestatario di un mutuo: piano di mutuo:                                                                                                    | Carica documenti                                                                    |
| Atto di acquisto                                                                                                    | Carica documenti                                                                    |
|                                                                                                    |                                                                                     |
| UTOVEICOLI O SI 💿 No                                                                                                    |                                                                                     |
|                                                                                                    |                                                                                     |
| Se proprietario di beni mobili registrati: targa o estremi di registrazione al PRA di autoveicoli e motoveicoli per ogni persona del nucleo fam                                                                                                    | illiare Carica documenti                                                            |
| Se proprietario di beni mobili registrati: targa o estremi di registrazione al PRA di autoveicoli e motoveicoli per ogni persona del nucleo fam ASSIVITÀ O Si O No Cartelle Concessionario Riscossione                                                                                                    | iliare Carica documenti<br>Carica documenti                                         |
| Se proprietario di beni mobili registrati: targa o estremi di registrazione al PRA di autoveicoli e motoveicoli per ogni persona del nucleo fam ASSIVITÀ O Si O No Cartelle Concessionario Riscossione Diffide o atti giudiziari ricevuti e procedure esecutive in corso                                                                        | iliare Carica documenti<br>Carica documenti<br>Carica documenti                     |
| Se proprietario di beni mobili registrati: targa o estremi di registrazione al PRA di autoveicoli e motoveicoli per ogni persona del nucleo fam ASSIVITÀ O Si O No Cartelle Concessionario Riscossione Diffide o atti giudiziari ricevuti e procedure esecutive in corso Elenco spese correnti necessarie al sostentamento del nucleo familiare | iliare Carica documenti<br>Carica documenti<br>Carica documenti<br>Carica documenti |
| Se proprietario di beni mobili registrati: targa o estremi di registrazione al PRA di autoveicoli e motoveicoli per ogni persona del nucleo fam ASSIVITÀ O Si O No Cartelle Concessionario Riscossione Diffide o atti giudiziari ricevuti e procedure esecutive in corso Elenco spese correnti necessarie al sostentamento del nucleo familiare | iliare Carica documenti<br>Carica documenti<br>Carica documenti<br>Carica documenti |

### **REDDITI:**

Nella sezione "Redditi" devono essere specificati gli importi dei redditi, suddivisi per tipologia di entrata. Rispondere SI/NO ad ogni voce. Quando si seleziona SI, compilare almeno una tipologia di voce e allegare la relativa documentazione.

|                                                  |                                                                                       | Modifica password Log out |
|--------------------------------------------------|---------------------------------------------------------------------------------------|---------------------------|
| REDDITI                                          |                                                                                       |                           |
| Tipologia debitore Compilazione doman            | ada Allegati alla domanda Redditi Passività Gestione documenti e inv                  | io                        |
| Rispondere SI/NO ad ogni voce. Quando si selezio | ona SI, compilare almeno una tipologia di voce e allegare la relativa documentazione. |                           |
| PROSPETTO REDDITI                                |                                                                                       |                           |
| DESCRIZIONE                                      | ΙΜΡΟΝΤΟ 👩 ΝΟΤΕ                                                                        | Documenti                 |
| REDDITI LAVORO DIPENDENTE                        | ○ Si ● No. +                                                                          |                           |
| REDDITI LAVORO AUTONOMO                          | ) SI () No. +                                                                         |                           |
| REDDITI DA PENSIONE                              | ) SI () No +                                                                          |                           |
| RENDITE FINANZIARIE                              | ⊖ Si ⊛ No +                                                                           |                           |
| ALTRI REDDITI                                    | 🔿 Si 🛞 No 🕂 🕐                                                                         |                           |
|                                                  | Passa alla fase successiva                                                            |                           |

### **PASSIVITA':**

Nella sezione "Passività" devono essere specificati gli importi delle passività, suddivisi per tipologia di debito/spesa (deve essere indicata almeno una passività). Rispondere SI/NO ad ogni voce. Quando si seleziona SI, compilare almeno una tipologia di voce e allegare la relativa documentazione.

**ORGANISMO DI COMPOSIZIONE DELLA CRISI** 

|                                  |                                                                                                    | Benvenuto,                             |
|----------------------------------|----------------------------------------------------------------------------------------------------|----------------------------------------|
|                                  |                                                                                                    | Modifica password Log out              |
|                                  |                                                                                                    |                                        |
| PASSIVITÀ                        |                                                                                                    |                                        |
|                                  |                                                                                                    |                                        |
| Tipologia debitore Com           | pilazione domanda Allegati alla domanda Redditi Passività Gestione document                              | i e invio                              |
| Rispondere SI/NO ad ogni voce. O | uando si seleziona SI, compilare almeno una tipologia di voce e allegare la relativa documentazione. Dev | e essere indicata almeno una passività |
| PROSPETTO PASSIVITÀ E S          | PESE CORRENTI                                                                                            |                                        |
|                                  |                                                                                                    |                                        |
| DESCRIZIONE                      | IMPORTO 🍘 ARRETRATO 🝘 NOTE                                                                               | Documenti                              |
| CONTRATTO LOCAZIONE ANN          |                                                                                                    |                                        |
|                                  |                                                                                                    |                                        |
|                                  |                                                                                                    |                                        |
| SPESE CONDOMINIALI               | SI No. + 0                                                                                               |                                        |
| verbale assemble                 | Conferma                                                                                                 | Upload 🚨 🔤 🖬 🖬 🖬 🖬 🖬 👘 👘 👘 👘           |
|                                  |                                                                                                    |                                        |
| UTENZE                           | ) Si () No. + ()                                                                                         |                                        |
|                                  |                                                                                                    |                                        |
|                                  |                                                                                                    |                                        |
| RATE FINANZIAMENTI               | 🔾 Si 🖲 No. \pm 😰                                                                                         |                                        |
|                                  |                                                                                                    |                                        |
| ALTRO FINANZIAMENTO              | ) Si 🖲 No 🕂 🕢                                                                                            |                                        |
|                                  |                                                                                                    |                                        |
| CARTA CREDITO REVOLVING          |                                                                                                    |                                        |
|                                  |                                                                                                    |                                        |
|                                  |                                                                                                    |                                        |
|                                  |                                                                                                    |                                        |
| ETTE SCOLASTICHE                 | 🔾 Si 🖲 No 🕂 🙆                                                                                            |                                        |
|                                  |                                                                                                    |                                        |
| IPOSTE E TASSE                   | 🔿 Si 🖲 No 🛛 + 👩                                                                                          |                                        |
|                                  |                                                                                                    |                                        |
| PRONAMENTI                       |                                                                                                    |                                        |
| DOGRAMMENT                       |                                                                                                    |                                        |
|                                  |                                                                                                    |                                        |
| TRO                              | 🔿 Si 🖲 No 🛛 + 😰                                                                                          |                                        |
|                                  |                                                                                                    |                                        |
|                                  |                                                                                                    |                                        |

### **GESTIONE DOCUMENTI E INVIO:**

Nella sezione "Gestione documenti e invio" viene generato automaticamente il pdf della domanda di accesso al servizio di gestione

della crisi da sovraindebitamento, che, unitamente ai documenti allegati, viene trasmessa all'OCC. A tale fine, devono essere obbligatoriamente fornite le ultime "Dichiarazioni finali" e dichiarare la completezza dei documenti allegati.

Nella medesima schermata l'indebitato può anche inviare una dichiarazione di rinuncia o integrare, successivamente all'apertura della procedura, la documentazione.

|                                                                                                    | IONE DELLA CRISI                                                                                                    |                                                                                                    |                                         |
|----------------------------------------------------------------------------------------------------|----------------------------------------------------------------------------------------------------|----------------------------------------------------------------------------------------------------|-----------------------------------------|
| GESTIONE DOCUMENTI E IN                                                                                                    | VIO                                                                                                    |                                                                                                    | Benvenuto,<br>Modifica password Log out |
| Tipologia debitore Compilazione d                                                                                                    | tomanda Allegati alla domanda Redditi Passività G                                                                                                    | estione documenti e invio                                                                                  |                                         |
| Conferma                                                                                                    |                                                                                                    |                                                                                                    | 1                                       |
| ocumentazione                                                                                                    |                                                                                                    |                                                                                                    |                                         |
| Nome File 🛊                                                                                                    | Provenienza 荣                                                                                                    | Data e ora caricamento 🛔                                                                                   | Data invio 🛊                            |
| Nome File 🛊                                                                                                    | Provenienza 🛊<br>Compilazione domanda - Copia documento di identità in corso di<br>validità                                                                                                    | Data e ora caricamento \$                                                                                  | Data invio 🛊                            |
| Nome File 🛊                                                                                                    | Provenienza ↓<br>Compilazione domanda - Copia documento di identità in corso di<br>validità<br>Compilazione domanda - Copia ricevuta bonifico di € 260,00<br>(comprensivi di IVA e imposta di bollo), corrisposti a titolo di<br>acconto iniziale                                                                                                    | Data e ora caricamento \$ 16/02/2023 17:10 16/02/2023 17:10                                                | Data invio 🛊                            |
| Nome File \$  pdf  pdf  pdf  pdf                                                                                                    | Provenienza ↓         Compilazione domanda - Copia documento di identità in corso di validità         Compilazione domanda - Copia ricevuta bonifico di € 260,00 (comprensivi di IVA e imposta di bollo), corrisposti a titolo di acconto iniziale         Passività - Spese condominiali                                                                | Data e ora caricamento \$           16/02/2023 17:10           16/02/2023 17:10           17/04/2023 12:40 | Data invio 🗧                            |
| Nome File \$      Opdf      pdf      pdf      idichiara che i documenti allegati sono d      comanda di accesso al servizio di gestion      Cenera domanda di accesso                            | Provenienza ↓         Compilazione domanda - Copia documento di identità in corso di validità         Compilazione domanda - Copia ricevuta bonifico di € 260,00 (comprensivi di IVA e imposta di bollo), corrisposti a titolo di acconto iniziale         Passività - Spese condominiali         completi         e della crisi da sovraindebitamento   | Data e ora caricamento \$           16/02/2023 17:10           16/02/2023 17:10           17/04/2023 12:40 | Data invio 🛟                            |
| Nome File \$      Order Si dichiara che i documenti allegati sono d      Ormanda di accesso al servizio di gestion      Genera domanda di accesso      Hichiarazione di rinuncia al procedimento | Provenienza \$         Compilazione domanda - Copia documento di identità in corso di validità         Compilazione domanda - Copia ricevuta bonifico di € 260,00 (comprensivi di IVA e imposta di bollo), corrisposti a titolo di acconto iniziale         Passività - Spese condominiali         completi         ce della crisi da sovraindebitamento | Data e ora caricamento \$           16/02/2023 17:10           16/02/2023 17:10           17/04/2023 12:40 | Data invio 🛊                            |